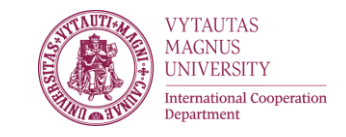

## VMU APPLICATION SYSTEM FOR EXCHANGE STUDENTS

## Application period 2017-09-20 till 2017-11-15

**<u>1st step.</u>** Exchange students applying for bilateral exchange at first need to create an account: <u>https://epasirasymas.vdu.lt/</u>

| lytauto Didžiojo universitetas (LT) https://epa                                   | isirasymas.vdu.lt              |           | C Q epasirašymas vdu | → ☆ | <b>≜ ∔ </b> |    |
|-----------------------------------------------------------------------------------|--------------------------------|-----------|----------------------|-----|-------------|----|
| NYTAUTO<br>ND2000<br>UNIVERSITETAS                                                |                                |           |                      |     |             | EN |
|                                                                                   |                                |           |                      |     |             |    |
| Sign in for users with e-b                                                        | anking, mobile or electronic s | signature |                      |     |             |    |
| SIGN IN                                                                           |                                |           |                      |     |             |    |
|                                                                                   |                                |           |                      |     |             |    |
|                                                                                   |                                |           |                      |     |             |    |
|                                                                                   |                                |           |                      |     |             |    |
|                                                                                   |                                |           |                      |     |             |    |
|                                                                                   |                                |           |                      |     |             |    |
| Username *                                                                        |                                |           |                      |     |             |    |
| Username *                                                                        |                                |           |                      |     |             |    |
| Username *                                                                        |                                |           |                      |     |             |    |
| Username *<br>Password                                                            |                                |           |                      |     |             |    |
| Username *<br>Password                                                            |                                |           |                      |     |             |    |
| Username * Password SIGN IN                                                       | CRITE HEW ACCOUNT              |           |                      |     |             |    |
| Username * Password SIGN IN                                                       | CRUTE NEW ACCOUNT              |           |                      |     |             |    |
| Username * Password SIGN IN Forgot your password                                  | CRUTE NEW ACCOUNT              |           |                      |     |             |    |
| Username * Password SIGN IN Forgot your password * - an email with which you have | CRUT NEW ACCOUNT               |           |                      |     |             |    |

Please enter your valid passport number:

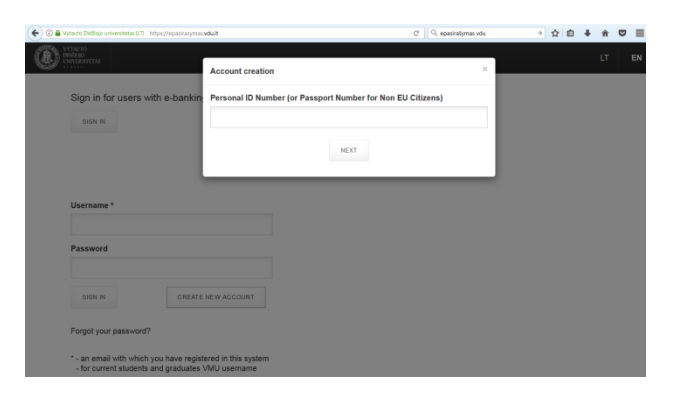

Create your user ID and password (your email will be your username (ID)). Note, solve captcha, means for e.g. 7\*4 answer typed in 28

| Vytauto Didžiojo universitetas (LT) https://epasirasymas.vdu.lt/register.php | C | Q epasirašymas vdu → | ☆ | Ê | <b>∔</b> îî |    |   |
|------------------------------------------------------------------------------|---|----------------------|---|---|-------------|----|---|
| VYTAUTO<br>DIRŽOJO<br>UNIVERTITAS                                            |   |                      |   |   | LT          | EN | 8 |
| Account creation                                                             |   |                      |   |   |             |    |   |
| Name                                                                         |   |                      |   |   |             |    |   |
|                                                                              |   |                      |   |   |             |    |   |
| Surname                                                                      |   |                      |   |   |             |    |   |
| For all decomposed                                                           |   |                      |   |   |             |    |   |
| e.g. name.sumame@gmail.com                                                   |   |                      |   |   |             |    |   |
| Password                                                                     |   |                      |   |   |             |    |   |
| Minimum length 8 characters                                                  |   |                      |   |   |             |    |   |
| Confirm password                                                             |   |                      |   |   |             |    |   |
| Solve captcha                                                                |   |                      |   |   |             |    |   |
| ~74                                                                          |   |                      |   |   |             |    |   |
| Answer                                                                       |   |                      |   |   |             |    |   |

**2step.** Login to the system and fill application form:

| Vytauto Didžiojo universitetas (L1             | https://epasirasymas.vdult                                            | C Q epasiralymas vdu | ÷ 5 | 自 | <b>∔</b> | ◙ ₿ | - = |
|------------------------------------------------|-----------------------------------------------------------------------|----------------------|-----|---|----------|-----|-----|
| VYTAUTO<br>DIDŽIOJO<br>UNIVERSITETAS           |                                                                       |                      |     |   | LT       | EN  | ?   |
| Sign in for users                              | with e-banking, mobile or electronic signature                        |                      |     |   |          |     |     |
| SIGN IN                                        |                                                                       |                      |     |   |          |     |     |
|                                                |                                                                       |                      |     |   |          |     |     |
|                                                |                                                                       |                      |     |   |          |     |     |
| Josername -                                    |                                                                       |                      |     |   |          |     |     |
| Password                                       |                                                                       |                      |     |   |          |     |     |
| 1                                              |                                                                       |                      |     |   |          |     |     |
| SIGN IN                                        | CREATE NEW ACCOUNT                                                    |                      |     |   |          |     |     |
| Forgot your passwor                            | 1?                                                                    |                      |     |   |          |     |     |
| * - an email with whit<br>- for current studen | h you have registered in this system<br>is and graduates VMU username |                      |     |   |          |     |     |
| * - an email with whit<br>- for current studen | h you have registered in this system<br>is and graduates VMU username |                      |     |   |          |     |     |

Fill the Bilateral exchange application

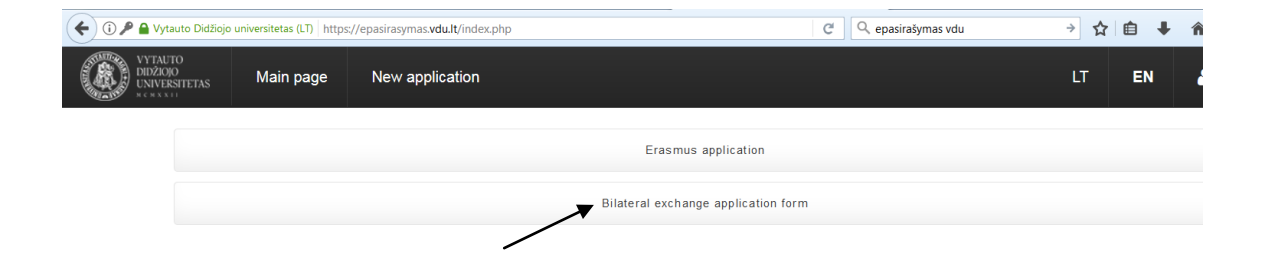

| 🗲 🛈 🔒 Vytauto Didžiojo universitetas (LT)   https://epasirasymas.vdu | <b>It</b> /form.php                                               |             |                                             | 50%     | 🖉 🤄 🔍 epasirašymas vdu                     | ÷ | ☆自 | + | <b>^ </b> ♥ | · · | Ξ |
|----------------------------------------------------------------------|-------------------------------------------------------------------|-------------|---------------------------------------------|---------|--------------------------------------------|---|----|---|-------------|-----|---|
| NYTE-TO<br>INFORM                                                    |                                                                   |             |                                             |         |                                            |   |    |   |             |     |   |
| Main page New application                                            |                                                                   |             |                                             |         |                                            |   |    |   | LT EN       | ě • | • |
|                                                                      | Bilateral exchange application form                               |             |                                             |         |                                            |   |    |   |             |     |   |
|                                                                      | Gender *                                                          |             | Nationality *                               |         | Date of Birth *                            |   |    |   |             |     |   |
|                                                                      | Female                                                            | •           | Lithuanian citizen                          | •       |                                            |   |    |   |             |     |   |
|                                                                      | Street *                                                          |             | Home number *                               |         | City *                                     |   |    |   |             |     |   |
|                                                                      |                                                                   |             |                                             |         |                                            |   |    |   |             |     |   |
|                                                                      | Postal code *                                                     |             | Country *                                   |         | Mailing address valid until *              |   |    |   |             |     |   |
|                                                                      |                                                                   |             |                                             |         |                                            |   |    |   |             |     |   |
|                                                                      | Phone number *                                                    |             |                                             |         |                                            |   |    |   |             |     |   |
|                                                                      | +3700                                                             |             |                                             |         |                                            |   |    |   |             |     |   |
|                                                                      | Study cycle *                                                     |             | Faculty at Vytautas Magnus University *     |         | Length of studies *                        |   |    |   |             |     |   |
|                                                                      | Graduate / Masters                                                | •           | Arts(MF)                                    | •       | Academic year (August 28 – June 30)        |   |    |   |             |     |   |
|                                                                      | Field of study *                                                  |             |                                             |         |                                            |   |    |   |             |     |   |
|                                                                      | Arts                                                              | •           |                                             |         |                                            |   |    |   |             |     |   |
|                                                                      |                                                                   |             |                                             |         |                                            |   |    |   |             |     |   |
|                                                                      | Please indicate courses you are plann<br>your Learning Agreement. | ing to stu  | udy at Vytautas Magnus University. Please r | notice, | that the same courses must be indicated in |   |    |   |             |     |   |
|                                                                      | Course list D/Jourd                                               |             |                                             |         |                                            |   |    |   |             |     |   |
|                                                                      | Course list (view)                                                |             |                                             |         |                                            |   |    |   |             |     |   |
|                                                                      | riisi study subject *                                             |             |                                             |         |                                            |   |    |   |             |     |   |
| /                                                                    | Second study subject                                              |             |                                             |         |                                            |   |    |   |             |     |   |
|                                                                      | Second Study Subject                                              |             |                                             |         |                                            |   |    |   |             |     |   |
|                                                                      | Third study subject                                               |             |                                             |         |                                            |   |    |   |             |     |   |
|                                                                      |                                                                   |             |                                             |         |                                            |   |    |   |             |     |   |
|                                                                      | Fourth study subject                                              |             |                                             |         |                                            |   |    |   |             |     |   |
|                                                                      |                                                                   |             |                                             |         |                                            |   |    |   |             |     |   |
|                                                                      | Fifth study subject                                               |             |                                             |         |                                            |   |    |   |             |     |   |
|                                                                      |                                                                   |             |                                             |         |                                            |   |    |   |             |     |   |
|                                                                      | Sixth study subject                                               |             |                                             |         |                                            |   |    |   |             |     |   |
|                                                                      |                                                                   |             |                                             |         |                                            |   |    |   |             |     |   |
|                                                                      | Seventh study subject                                             |             |                                             |         |                                            |   |    |   |             |     |   |
|                                                                      |                                                                   |             |                                             |         |                                            |   |    |   |             |     |   |
|                                                                      |                                                                   |             |                                             |         |                                            |   |    |   |             |     |   |
|                                                                      | Mailing address country *                                         |             |                                             |         |                                            |   |    |   |             |     |   |
|                                                                      |                                                                   |             |                                             |         |                                            |   |    |   |             |     |   |
|                                                                      | Accommodation *                                                   |             |                                             |         |                                            |   |    |   |             |     |   |
|                                                                      | Dormitory                                                         | -           |                                             |         |                                            |   |    |   |             |     |   |
|                                                                      | Contact persons name and Co                                       | ontact per  | rsons relationship to Contact persons p     | phone i | number Contact persons email address       |   |    |   |             |     |   |
|                                                                      | sumame in case of emergency * Yo                                  | nl -        |                                             |         | -                                          |   |    |   |             |     |   |
|                                                                      | earning agreement document                                        |             |                                             |         |                                            |   |    |   |             |     |   |
|                                                                      |                                                                   |             | BROWSE                                      |         |                                            |   |    |   |             |     |   |
|                                                                      | Γ                                                                 |             | Children and                                |         |                                            |   |    |   |             |     |   |
|                                                                      | nanscript of records                                              |             |                                             |         |                                            |   |    |   |             |     |   |
| /                                                                    |                                                                   |             | BNOWBE                                      |         |                                            |   |    |   |             |     |   |
| /                                                                    | Proof of english proficiency                                      |             |                                             |         |                                            |   |    |   |             |     |   |
| /                                                                    |                                                                   |             | BROWSE                                      |         |                                            |   |    |   |             |     |   |
| /                                                                    | Copy of Passport/ID                                               |             |                                             |         |                                            |   |    |   |             |     |   |
| /                                                                    |                                                                   |             | BROWSE                                      |         |                                            |   |    |   |             |     |   |
| /                                                                    | I harabu aanfire doot toodt                                       |             | nuired desuments before                     | line *  |                                            |   |    |   |             |     |   |
| /                                                                    | i nereby contirm that I will submit                               | all the re- | quired documents before application deadl   | ine. *  |                                            |   |    |   |             |     |   |
| /                                                                    | I declare that information I have o                               | rovided i   | n this application is true and correct *    |         |                                            |   |    |   |             |     |   |
| /                                                                    | state that mormation thave p                                      | wroed i     |                                             |         |                                            |   |    |   |             |     |   |
|                                                                      | File must be smaller than 8 MB.                                   | odo odra    | rar zin                                     |         |                                            |   |    |   |             |     |   |
|                                                                      |                                                                   | Juy 005 I   | an arp.                                     |         |                                            |   |    |   |             |     |   |
|                                                                      |                                                                   |             |                                             |         |                                            |   |    |   |             |     |   |
|                                                                      |                                                                   |             | SUBMIT CANCEL                               |         |                                            |   |    |   |             |     |   |

Please Choose courses from a course list - www.vdu.lt/en/studies/courses/

Learning agreement form - <u>www.vdu.lt/wp-content/uploads/2013/05/Learning-agreement-for-Bil-agreements.doc</u>

## Note. After submiting your application you will be able to see its status.

More information about application - <u>www.vdu.lt/en/studies/exchange-studies/incoming/</u>

Useful information for international students - www.vdu.lt/en/studies/international-student-handbook/